## របៀបទាញយកកម្មវិធី LOLC Mobile

ដើម្បីទាញយកកម្មវីធី LOLC Mobile (Cambodia) អតិថិជនត្រូវមានទូរស័ព្ទជាប្រភេទ Smart Phone (iOS ឬ Android)

## សម្រាប់អតិថិជនដែលប្រើប្រាស់ប្រព័ន្ធ iOS

- 1 ចូលទៅកាន់ App Store
- 2 ចុចប៊ូតុង Search
- 3 វាយបញ្ចូលពាក្យ LOLC Mobile (Cambodia) នៅក្នុងប្រអប់ Search
- 4 បន្ទាប់មកចុចប៊ូតុង Get ដើម្បីទាញយកកម្មវិធី
- 5 ចុចពាក្យ Open ដើម្បីចូលទៅកាន់កម្មវិធី LOLC Mobile (Cambodia)

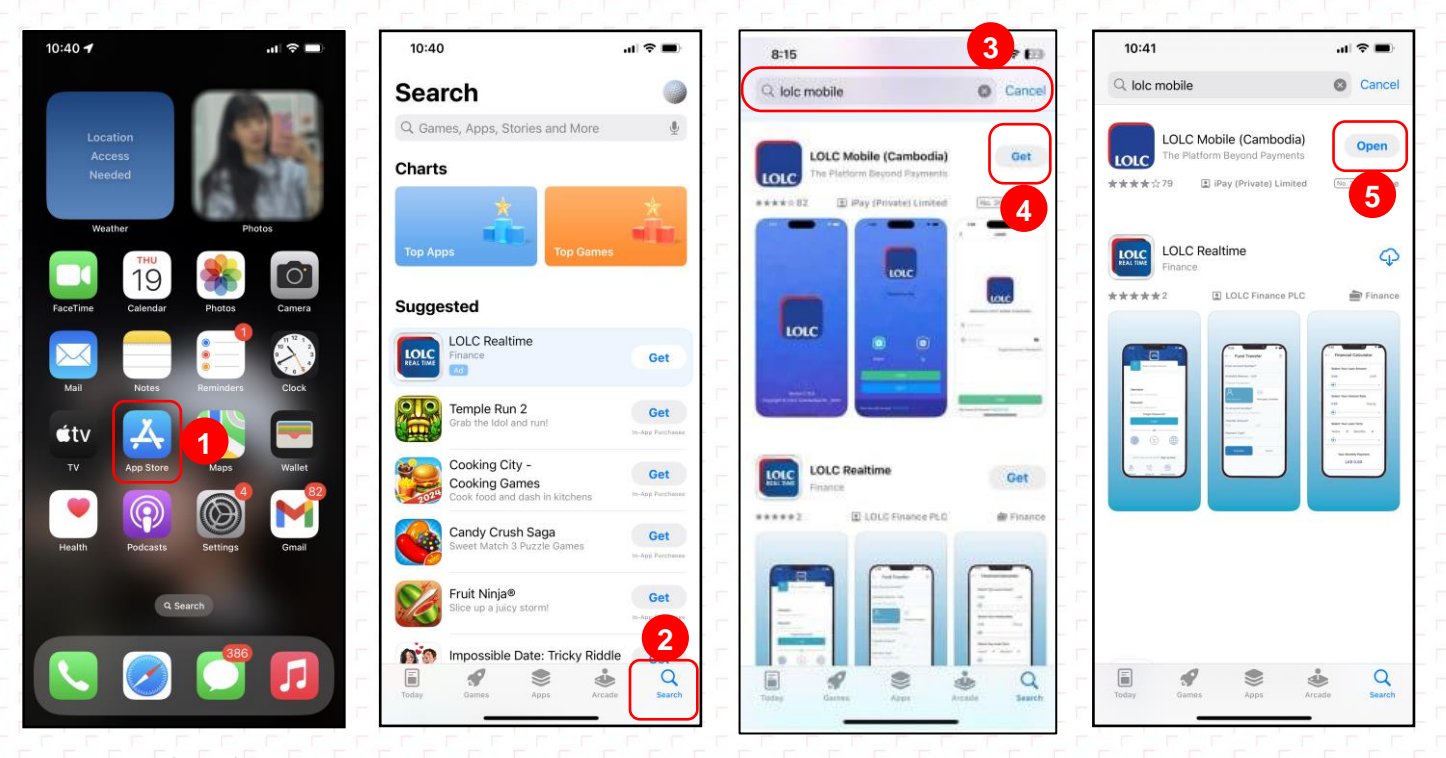

## សម្រាប់អតិថិជនដែលប្រើប្រាស់ប្រព័ន្ធ Android

- 1 ចូលទៅកាន់ Play Store
- 2 ចុចប៊ូតុង Search
- 3 វាយបញ្ចូលពាក្យ LOLC Mobile (Cambodia) នៅក្នុងប្រអប់ Search
- 4 ចុចលើកម្មវិធី LOLC Mobile (Cambodia)
- 5 ចុចប៊ូតុង Install ដើម្បីទាញយកកម្មវិធី
- 6 ចុច Open ដើម្បីដំណើរការកម្មវិធី LOLC Mobile (Cambodia)

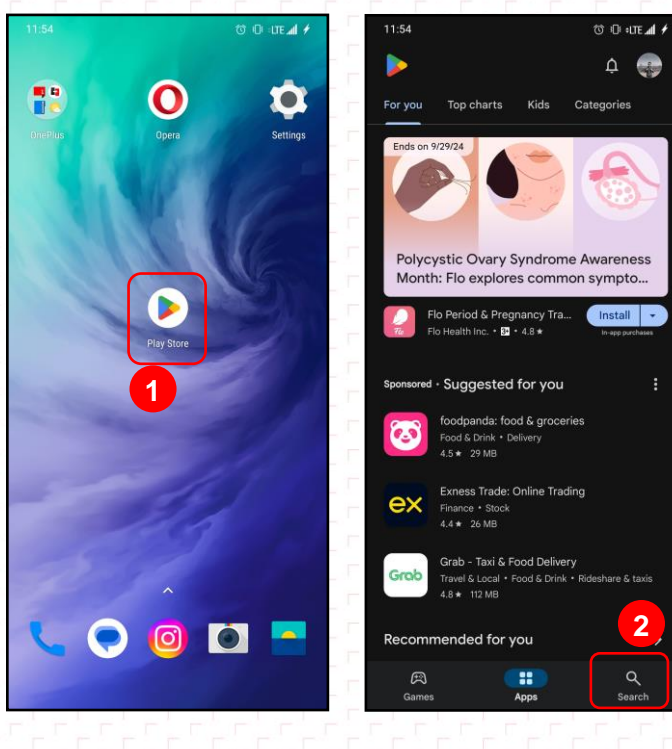

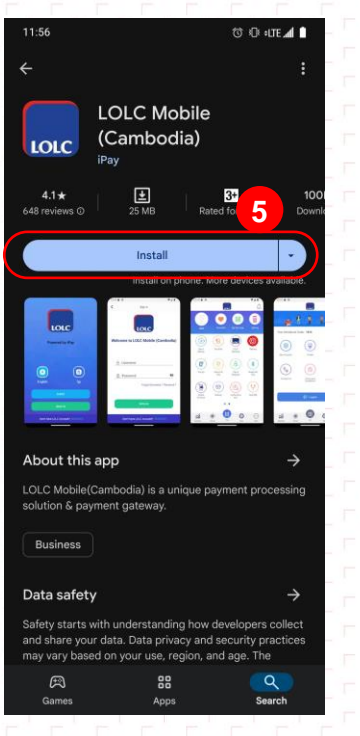

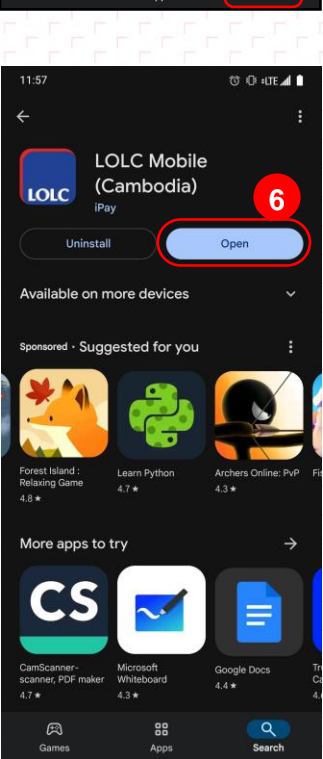

2

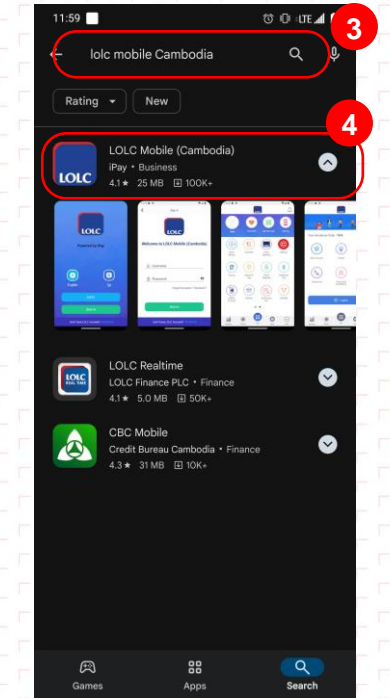

- ប៊ប់ -

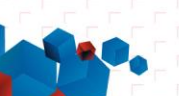